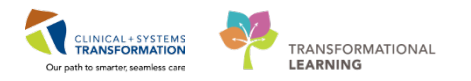

## **Mental Health – Patient Pass Process for Nurses**

In Mental Health, the patient pass is a privilege granted by the Provider. Once ordered, Nurses help ensure that the patient has all the resources needed and adherence to the limits of the pass. This begins with a review of the pass order.

### **Review Patient Pass Order(s) and Request Pass Medication(s)**

1. Locate the patient from the patient list. An orange box around the patient's name indicates that there are new orders. Click the exclamation mark to review the orders.

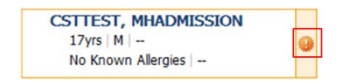

- 2. Review the Patient Pass Order(s).
- 3. Then click Mark as Reviewed.
  - If the order is **Patient Pass with No Medications**, ensure to review comments and instructions for information such as pass frequency.

Proceed to the next section to continue the workflow

• If the order is **Patient Pass with Medications**, identify the medications that the patient needs to take on the pass. Then, depending on your site-specific policies, perform one of the following:

#### **Dispense Pass Medications**

Follow your site-specific workflows to dispense pass medications from the Omnicell.

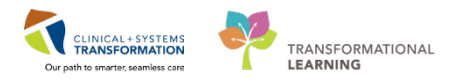

# **Request Pass Medications from Pharmacy**

1. Navigate to the **Medication Request** page from the Menu. The Medication Request window opens.

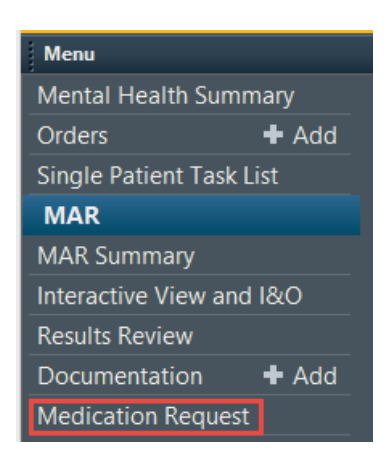

2. Select the checkboxes for meds needing Pharmacy dispensing.

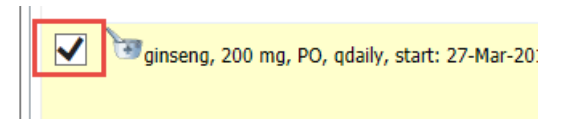

- 3. At the top right of the page, enter **Pass Medication** as the reason the request.
- 4. Enter the priority as applicable.

This will apply this reason and priority to all requested medications.

| Reason                           | Comment:                     |  |  |  |  |
|----------------------------------|------------------------------|--|--|--|--|
|                                  |                              |  |  |  |  |
| IV medication                    | n - different concentration  |  |  |  |  |
| Cannot locat                     | e                            |  |  |  |  |
| Contaminate                      |                              |  |  |  |  |
| Wasted by p                      | auent                        |  |  |  |  |
| Damaged                          | lan                          |  |  |  |  |
| Medication e                     | rror - extra dose required   |  |  |  |  |
| IV medication                    | n - different diluent        |  |  |  |  |
| IV medication - different volume |                              |  |  |  |  |
| Med sca                          | nning - med not identified   |  |  |  |  |
| Med scanning - task not found    |                              |  |  |  |  |
| Med sca                          | nning - barcode damaged      |  |  |  |  |
| ADC is out o                     | fstock                       |  |  |  |  |
| Change in so                     | cheduled times of order      |  |  |  |  |
| Patient's owr                    | n med - sending to pharmacy  |  |  |  |  |
| Patient's owr                    | 1 med - supply not available |  |  |  |  |
| Provide oral                     | medication in liquid form    |  |  |  |  |
| Provide oral<br>Dass modica      | tion                         |  |  |  |  |
| Flass medica                     | uon                          |  |  |  |  |

5. For PRN medications, enter the amount of medications for the pass (i.e. number of tablets) in the Comment box.

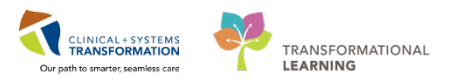

6. Click **Submit** when complete.

| Medication Request                                                          |                                                 |                                                  |                                        |
|-----------------------------------------------------------------------------|-------------------------------------------------|--------------------------------------------------|----------------------------------------|
|                                                                             | Apply to Selected<br>Reason:<br>Pass medication | Priority:<br>High                                | Apply Clear                            |
| 4 Plans (0)                                                                 |                                                 |                                                  |                                        |
| 4 Scheduled (1)                                                             |                                                 |                                                  |                                        |
| Medications                                                                 |                                                 |                                                  | -                                      |
| OLANZapine, 10 mg, PO, qdaily, drug form: tab, start: 21-Feb-2018 09:37 PST | View History                                    | Reason<br>Pass medicatio V<br>Priority<br>High V | Comment:<br>Patient leaving in an hour |
| 4 Unscheduled (0)                                                           |                                                 |                                                  |                                        |
| d PRN (0)                                                                   |                                                 |                                                  |                                        |
| ⊿ Continuous (0)                                                            |                                                 |                                                  | Submit                                 |

- 7. Right-click on the medication as an alternative to the Medication Request from the MAR.
- 8. Select Med Request.

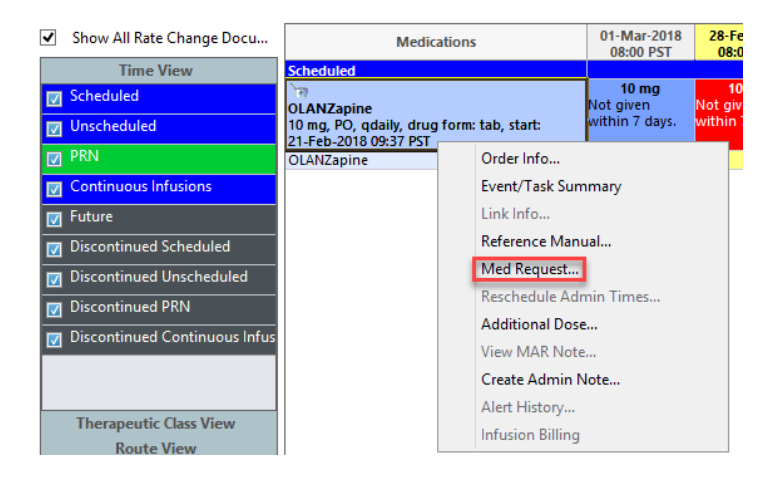

- 9. Populate the Medication Request window as appropriate.
- 10. Select **Pass Medication** as the Reason.

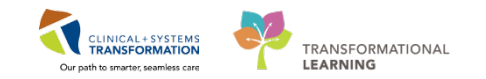

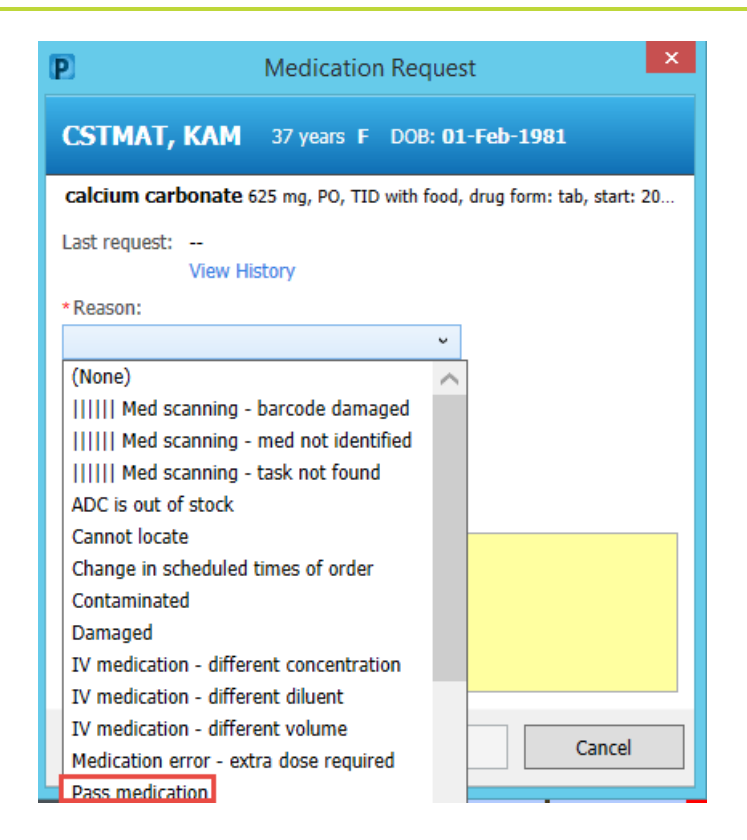

11. Click Submit.

## **Complete Pass-Related Documentation**

Review the pass guidelines and pass medications as necessary with the patient if the patient is bringing meds on pass.

1. Select Nurse Dispense Meds PowerForm from the Ad Hoc folder in the Organizer Toolbar.

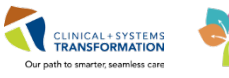

| TEST, CHARLIE | P                                                                                         | Ad Hoc Char                                                                                                    | ting - MHSITTEST, CHARLIE                                                                                                    | - D × |
|---------------|-------------------------------------------------------------------------------------------|----------------------------------------------------------------------------------------------------|----------------------------------------------------------------------------------------------------|-------|
| s: Péanuts    | <ul> <li>MH Other Arrestments</li> <li>MH Other Arrestments</li> <li>All Itens</li> </ul> | B MH Inligh Admission Assessment     B MH Supplementary Admission Assessment     B MH Supplementary Admission Assessment     B MH Supplementary Admission Assessment     B MH Supplementary Admission Assessment     B Addition Service () Advectory Assessment     B B Addition Service () Advectory Assessment     B B B Advectory Admission Bording Outcome Assessment     B B B Advectory Admission Service () Advectory     B Advectory Dependent One Assessment     B B B Advectory Dependent One Advectory     B B CASP Advectory Dependent One Advectory     B C CASP Advectory Dependent One Advectory     B C CASP Advectory Dependent One Advectory     B C CASP Advectory     B C CASP Advectory | B     Pie Transfer/Transport Oneclist       B     Problem Gaveling Serverby Index (PGSI)       B     F150 CVC-81       B     Sind addres of Merk (PGSI)       B     Sind addres of Merk (PGSI)       B     Sind addres of Merk (PGSI)       B     Sind addres of Merk (PGSI)       B     Sind addres of Merk (PGSI)       B     Sind addres of Merk (PGSI)       B     Sind addres of Merk (PGSI)       B     Sind addres of Merk (PGSI)       B     Sind addres of Merk (PGSI)       B     Values of Merk (PGSI)       B     Values and Beingrigs       B     Values of Ruis Allet Screen |       |

2. Document the fields as appropriate.

Input a witness as required by your site-specific policies.

3. Sign with the green checkmark and refresh screen.

| P Nurse Dispense | - CSTTEST, MHADMISSION                  |                  |                    |                                      |                            | - • •                | ĸ |
|------------------|-----------------------------------------|------------------|--------------------|--------------------------------------|----------------------------|----------------------|---|
| 🖌 🖬 🚫 🔌          | 🎢 🛧 🔸 💷 🛗 🗎                             |                  |                    |                                      |                            |                      |   |
| *Performed on: ( | 05-Mar-2018 🔿 💌 0927 🍥 PST              |                  |                    |                                      | Bj                         | : TestUser, Nurse-Mi | н |
| Nurse Dispense   | Nurse Dispense                          |                  |                    |                                      |                            |                      | ^ |
|                  | Name of Medication and Barcode          |                  | Ad                 | ditional Instructions fo             | r Medication               |                      |   |
|                  | Olanzapine 10 mg                        |                  |                    | an zapine 10 mg on ce a day          |                            |                      |   |
|                  | Written Material Given                  |                  | Me                 | dication Dispensed to:               |                            |                      |   |
|                  |                                         |                  | 0                  | Patient<br>Parent/Guardian<br>Other: |                            |                      |   |
|                  |                                         |                  | wi                 | tnessed by:                          |                            |                      |   |
|                  | Medication Education                    |                  |                    |                                      |                            |                      |   |
|                  |                                         | Verbalizes under | standing Demonstra | tes Needs further teaching           | Needs practice/supervision | Comment              |   |
|                  | Med Generic/Brand Name, Purpose, Action | ×                |                    |                                      |                            |                      |   |
|                  | Med Dosage, Route, Scheduling           | ×                |                    |                                      |                            |                      |   |
|                  | Med Special Administration, Storage     | ×                |                    |                                      |                            |                      |   |
|                  | Medication Precautions                  | ×                |                    |                                      |                            |                      |   |
|                  |                                         |                  |                    |                                      |                            |                      | Ŧ |
|                  | •                                       |                  |                    |                                      |                            | •                    |   |
|                  |                                         |                  |                    |                                      |                            | In Progress          |   |

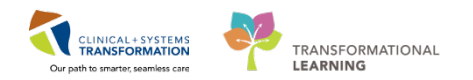

# **Update PM Conversation – Upon Patient Leave**

Place the patient on Leave of Absence.

1. Launch the Leave of Absence PM Conversation.

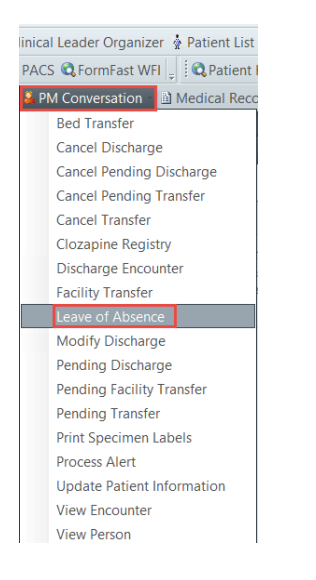

- 2. Populate the mandatory and non-mandatory fields as appropriate.
- 3. Choose **Personal Leave** as the Leave Reason in accordance with the definitions at the bottom of the screen.
- 4. Click **Complete** to record the LOA.

|                                                                                                    |                                                                                                    |                                                                                                    | Leave o                                                                                                    | f Absence                                                                                                    |                                                                                                    |
|----------------------------------------------------------------------------------------------------|----------------------------------------------------------------------------------------------------|----------------------------------------------------------------------------------------------------|----------------------------------------------------------------------------------------------------|----------------------------------------------------------------------------------------------------|----------------------------------------------------------------------------------------------------|
| Pomanent Address<br>966 CHARLE STREET<br>VANCOUVER, British Columbia VEH 2M<br>Canada                                                             | 15                                                                                                  |                                                                                                    |                                                                                                    |                                                                                                    |                                                                                                    |
| ione Phone Number Mobi<br>(604)665-2730                                                                                                    | le Phone Number                                                                                     |                                                                                                    |                                                                                                    |                                                                                                    |                                                                                                    |
| ncounter Type Medi<br>epiatient V Page                                                                                                    | ical Service<br>Inchiatry V                                                                         | Registration Date:                                                                                                    | Registration Time                                                                                              |                                                                                                    |                                                                                                    |
| uiding Unit/<br>GH HOpe Centre V                                                                                                    | Cinic:<br>H MIU                                                                                     | Room<br>M011                                                                                                    | Red<br>01 v                                                                                                    | Accomodation: .<br>Ward v                                                                                                    |                                                                                                    |
| .eave Information<br>save Date:<br>                                                                                                    | re Time                                                                                             | Leave Reason                                                                                                    | Leave Location                                                                                                 | onve User Name<br>TexIMH, Nurze MH                                                                                                    |                                                                                                    |
| List Return Information<br>stimated Return Date: Estim<br>#/###################################                                                   | saled Return Time                                                                                   | Hospital Leave Over 24 Hours<br>Hospital Leave Under 24 Hours<br>Other<br>Personal Leave<br>Total of Leave                  |                                                                                                    |                                                                                                    |                                                                                                    |
| eave Comment.                                                                                                    | 1995                                                                                                |                                                                                                    |                                                                                                    |                                                                                                    | <u></u>                                                                                                    |
| Referent formation<br>Setum Date: Refu                                                                                                    | en Time                                                                                             | Return User Name                                                                                                    |                                                                                                    | 1                                                                                                    |                                                                                                    |
| etun Conmert                                                                                                    |                                                                                                    | TestMH, Nurse-MH                                                                                                    |                                                                                                    |                                                                                                    |                                                                                                    |
|                                                                                                    |                                                                                                    |                                                                                                    |                                                                                                    |                                                                                                    |                                                                                                    |
| EAVE REASON Definitions<br>forpital Leave Under 24 Hours: A pair<br>forpital Leave Over 24 Hours: A pater<br>Personal Leave: A patient, occupying | itient, who is admitted to anoth<br>ent, who is admitted to anothe<br>an impatient/residential bed. | her facility for less than the 24 hour o<br>Infacility for greater than the 24 hour<br>Is on a temporary leave from the hos | ensus period. Patient could be a re<br>census period. Patient could be a<br>pital (as in a weekend home visit) | nident in an extended care facility who requires surgical/medical care at an acute care centre. —<br>resident in an extended care facility who requires surgical/medical care at an acute care centre.<br>Spocady with do not exceed 49/27 brau. |                                                                                                    |
| Teal of Living: A patient, occupying an<br>Differ: To capture any leave reason in                                                                 | n inpatient bed, is on a tempo<br>iot noted in the pick-list. Indic                                 | ary leave from the hospital as a trial<br>ale reason in Leave Comment field.                                                | of living. Typically visits do not exc                                                                         | eed 72 hours                                                                                                    |                                                                                                    |
|                                                                                                    |                                                                                                    |                                                                                                    |                                                                                                    | Con                                                                                                    | splete Cancel                                                                                                   |
|                                                                                                    |                                                                                                    |                                                                                                    |                                                                                                    |                                                                                                    | the second second second second second second second second second second second second second second second se |

![](_page_5_Picture_10.jpeg)

**NOTE:** This step can be completed by the Unit Clerk.

![](_page_6_Picture_1.jpeg)

- 5. Document patient presentation in a Progress Note.
- 6. Click Handoff Tool tab in the Workflow bar.
- 7. Select Other Note Type. The Documentation page opens.

| Mental Health Summary          | 🛛 Handoff Too            | al 🛛 🖾           | Discharge | 23 | +      |
|--------------------------------|--------------------------|------------------|-----------|----|--------|
| Lines/Tubes/Drains             |                          |                  |           |    |        |
| Intake and Output              | Informal Tea             | am Communication |           |    |        |
| Labs                           | Add now action           |                  |           |    |        |
| Pathology                      | Add new action           |                  |           |    |        |
| Home Medications               | No. of the second second |                  |           |    |        |
| Microbiology C & S             | No actions docur         | nented           |           |    |        |
| Microbiology Other             | All Teams                |                  |           |    |        |
| Transfusion History            |                          |                  |           |    |        |
| Diagnostics                    | Active Issues            | 5                |           |    |        |
| Current Medications            |                          |                  |           |    |        |
| Orders                         |                          |                  |           |    |        |
| Oxygenation and<br>Ventilation | No results found         | d                |           |    |        |
| Histories                      |                          |                  |           |    |        |
| Create Note                    |                          | <b>.</b>         |           |    |        |
| Interdisciplinary Care Plan    |                          | •                |           |    |        |
| Interdisciplinary Rounding S   |                          |                  |           |    |        |
| incoronocipiinary roomoning o  | Substance                | Reactions        | Category  |    | Status |
| Nursing Shift Summary          | Peanuts                  |                  | Food      |    | Active |

8. Select Nursing Narrative Note from the menu drop down.

| Menu                     | ф.    | ✓ → ↑ Documentation                           |
|--------------------------|-------|-----------------------------------------------|
| Mental Health Summary    |       | 🕂 Add 🔟 🔲 🖌                                   |
| Orders                   | 🕈 Add | New Note X New Note X Lit                     |
| Single Patient Task List |       |                                               |
| MAR                      |       | Note Type List Filter: All (67) Favorites (3) |
| MAR Summary              |       | Position                                      |
| Interactive View and I&O |       | *Note Templates                               |
| Results Review           |       | Name 🗸                                        |
| Documentation            | Add   | Interdisciplinary Care Plan                   |
| Medication Request       |       | Nursing Shift Summary Progress Note           |
| Histories                |       | Nursing Narrative Note                        |
| Allergies                | 🕈 Add |                                               |
| Diagnoses and Problems   |       | *Date:                                        |
|                          |       | 23-Mar-2018 III 1048 PDT                      |
| CareConnect              |       |                                               |
| Clinical Research        |       | *Author:                                      |
|                          |       | T SOMALL PLANT OF LAND 1                      |

![](_page_7_Picture_1.jpeg)

## **Document Medications as Not Given**

If there are medications that will be not given to a pass, document them as **Not Given** in the MAR.

1. Doube-click on the medication in the time slot that will be missed.

| < > →   A MAR             |                                                                                                 |                          |                          |                          |
|---------------------------|-------------------------------------------------------------------------------------------------|--------------------------|--------------------------|--------------------------|
| 🎽 ᡝ 🗎                     |                                                                                                 |                          |                          |                          |
| All Medications (System)  | ✓ ↓ Thu                                                                                         | ırsday, 01-Marc          | h-2018 00:00 P           | ST - Thursday,           |
| Show All Rate Change Docu | Medications                                                                                     | 01-Mar-2018<br>21:00 PST | 01-Mar-2018<br>08:54 PST | 01-Mar-2018<br>08:00 PST |
| Time View                 | Scheduled                                                                                       |                          |                          |                          |
| Scheduled                 | ेन्न<br>citalopram                                                                              |                          |                          | 10 mg<br>Not given       |
| Unscheduled               | 10 mg, PO, qdaily, drug form: tab, start:<br>10-Nov-2017 11:01 PST                              |                          |                          | within 7 days.           |
| PRN                       | citalopram                                                                                      |                          |                          |                          |
| Continuous Infusions      | CloZAPine (cloZAPine (APO or AA PHARMA))                                                        |                          |                          |                          |
| V Future                  | 12.5 mg, PO, qAM, order duration: 1 day, drug<br>form: tab, start: 2017-Aug-18 08:00 PDT, stop: |                          |                          |                          |

2. In the Charting window, check the medication as **Not Given**. Select **Patient out on pass** for the reason and record your entry.

| P                                                                                 | Charting for: PRODBCTEST, JANICE                                                                           | × |
|-----------------------------------------------------------------------------------|----------------------------------------------------------------------------------------------------|---|
| <b>√ 0</b>                                                                        |                                                                                                    |   |
| titalopram<br>10 mg, PO, drug                                                     | 1 form: tab, start: 01-Mar-2018 08:00 PST                                                                  |   |
| *Performed dat                                                                    | tte / time : 01-Mar-2018 🔹 🗸 0859 📮 PST                                                                    |   |
| *Perfo                                                                            | ormed by: TestUser, Nurse-MH                                                                               |   |
| Witn                                                                              | essed by :                                                                                                 |   |
| *citalopram:<br>Diluent : <nor< th=""><th>10 mg Volume: 0 ml</th><th></th></nor<> | 10 mg Volume: 0 ml                                                                                         |   |
| *Route :                                                                          | PO V Site: V                                                                                               |   |
| Total Volume :                                                                    | 0 Infused Over: 0 v                                                                                        |   |
| <ul> <li>01-Mar-2018</li> <li>0700 PST</li> </ul>                                 | 8 01-Mar-2018 01-Mar-2018 01-Mar-2018 01-Mar-2018 01-Mar-2018 0800 PST 0900 PST 1000 PST 1100 PST 1200 PST | • |
| _                                                                                 |                                                                                                    |   |
| <                                                                                 |                                                                                                    | ` |
| V Not Given                                                                       |                                                                                                    |   |
| "Keason :                                                                         | Patient out on pass V                                                                                      |   |
| Comment                                                                           |                                                                                                    |   |
|                                                                                   |                                                                                                    | - |
|                                                                                   |                                                                                                    |   |

**REMEMBER: Record** the medications as Not Given throughout your shift while the patient is away.

### **Update PM Conversation - On Patient's Return**

1. Update the **Leave of Absence** PM Conversation to record the patient as having returned from pass.

NOTE:

• This step can be completed by the Unit Clerk.

![](_page_8_Picture_1.jpeg)

- If the patient failed to return from pass, initiate AWOL procedures. You can find more information about this process in the AWOL Process for Nurses reference guide.
- 2. Document patient's return in a Progress Note.

### **Related Topics**

- PM Conversation
- Dynamic Documentation for Nurses
- Medication Request

### **Related Positions**

- Mental Health Nurse
- Unit Clerk

### **Key Words**

- Patient Pass with Medication
- Patient Pass without Medication
- Medication Request
- Leave of Absence/LOA